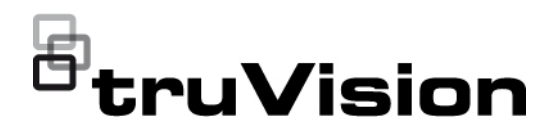

# Push Notifications Technical Note

P/N 1073265-EN • REV C • ISS 12JUN18

#### Subject

This technical note describes how to set up and use the push notification feature in TVRMobile. Push notifications are supported by TVRMobile version 3.0 and higher for Android and iOS.

#### What is a push notification?

The push notifications feature lets TVRMobile notify a user of new messages or events even when the user is not actively using TVRMobile.

In TVRMobile events can be received from the recorder and these events can be shown as a push notification to the user.

### Which recorders support push notifications?

- TVN 10 (FW 2.1)
- TVN 21 (FW 3.1)
- TVR 12HD (FW 1.2)
- TVR 15HD (FW 1.0)
- TVR 44HD (FW 1.2)
- TVR 45HD (FW 1.0)
- TVN 11 (FW 1.0)
- TVN 22 (FW 1.0)
- TVN 71 (FW 1.0e)

# What is needed to receive push notifications in TVRMobile?

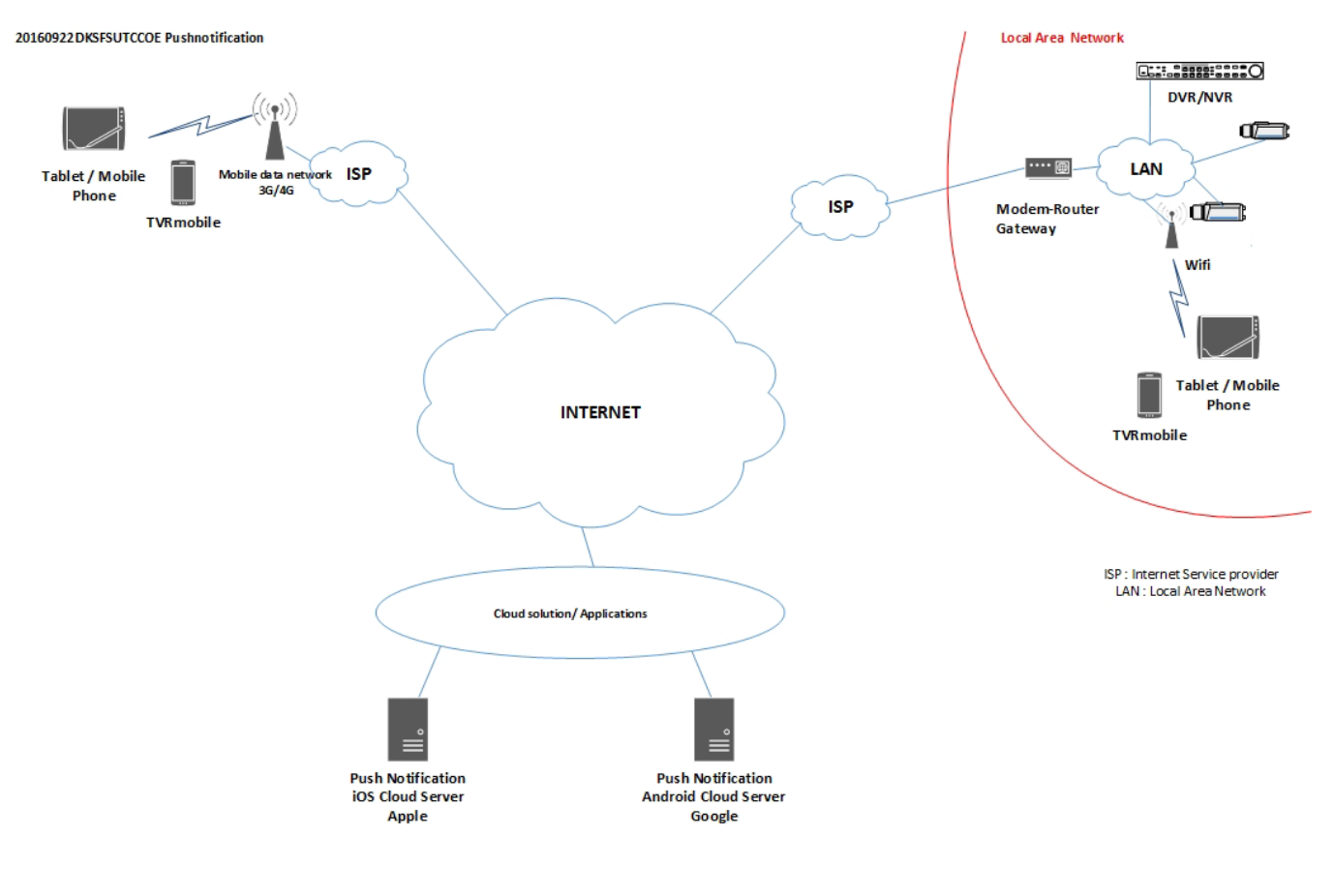

20160922 DKSFSUTCCOE Pushnotification

The recorder needs to be connected to the internet to be able to use push notifications.

Even when the phone or tablet is used via Wi-Fi on the same LAN as the recorder, this internet connection is needed. This is because push notifications need to use the Android or Apple Notification Center for sending messages to the mobile application.

# Which network settings are needed in the recorder and the local network?

In the recorder, a user needs to set up the default gateway address and the DNS address.

The default gateway address can be the IP address of the router.

The DNS address can be the DNS of the ISP or you can also use the Google DNS address (8.8.8.8).

| Network Settings           |                                                                    |
|----------------------------|--------------------------------------------------------------------|
| NIC Settings -             |                                                                    |
| NIC Type:                  | 10M/100M/1000M Self-adaptive                                       |
| IPv4 Address:              | 192.168.44.160 Enable DHCP                                         |
| IPv4 Subnet Mask:          | 255.255.0.0                                                        |
| IPv4 Default Gateway:      | 192.168.222.1                                                      |
| IPv6 Address:              | fe80::c256:e3ff:fe40:cd3a                                          |
| IPv6 Default Gateway:      |                                                                    |
| IPv6 Default Gateway:      |                                                                    |
| MAC Address:               | c0:56:e3:40:cd:3a                                                  |
| MTU:                       | 1500 Bytes                                                         |
| DNS Server -               |                                                                    |
| Preferred DNS Server:      | 8.8.8.8                                                            |
| Alternate DNS Server:      |                                                                    |
| More Settings -            |                                                                    |
| Server Port:               | 8000                                                               |
| HTTP Port:                 | 80                                                                 |
| Multicast IP:              |                                                                    |
| RTSP Service Port:         | 554                                                                |
| Enable Telnet              |                                                                    |
| Caution: Device will reboo | t automatically after changing and saving new server port setting. |
| Roodwidth Limit            |                                                                    |
| Total Bandwidth Limit      | 204800 Kbps                                                        |
| Com Danamatri Entit.       |                                                                    |

As well as the DNS and default gateway settings, the user will need to also set up port forwarding for the following ports:

- HTTP port (default: 80) (\*)
- RTSP port (default: 554) (\*)
- Server port (default: 8000)

(\*) Some ISPs block the use of ports 80 and/or 554. When these ports are blocked, use a port number higher than 1024.

#### How to set up push notifications in the recorder

As an example, we will set up push notifications for motion detection.

Steps to follow:

1. Set up motion detection for a camera

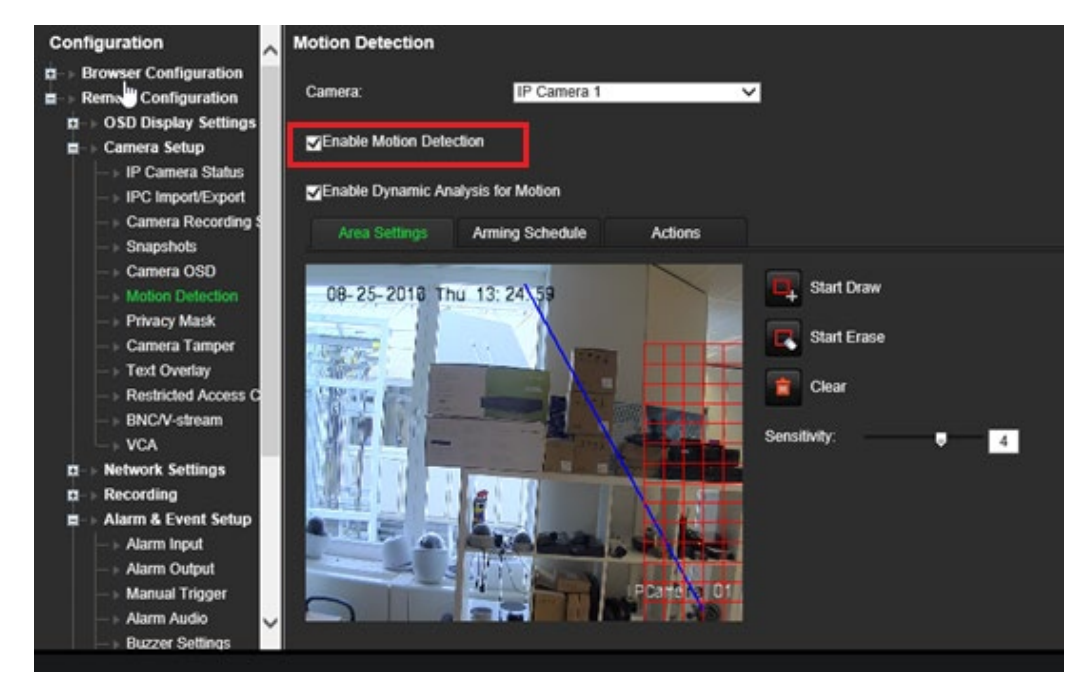

2. Select Notify Alarm Host as an action for motion detection.

| Configuration                                  | Motion Detection                                     |                     |
|------------------------------------------------|------------------------------------------------------|---------------------|
| Browser Configuration     Remote Configuration | Camera: IP Camera 1                                  | <u>~</u>            |
| □ → OSD Display Settings<br>■ → Camera Setup   | Enable Motion Detection                              |                     |
| IP Camera Status     IPC Import/Export         | Enable Dynamic Analysis for Motion                   |                     |
| Camera Recording S                             | Area Settings Arming Schedule Actions                |                     |
| -> Camera OSD                                  | Alarm Linking                                        | k                   |
| - > Privacy Mask                               | Full-screen Monitoring CEnable Alarm Audo Notify Ala | Irm Host Send Email |
| — ⊢ Camera Tamper<br>— ⊨ Text Overlay          | Upload Snapshots to FTP Play Audio                   | ×                   |
| Restricted Access C     BNCA/-stream           | Trigger Alarm Output Select All                      |                     |
| -> VCA                                         | ■A>1 ■A>2 ■A>3 ■A>4                                  | D1->1 D1->2         |
| D Network Settings D Recording                 | <b>□</b> D2->1 <b>□</b> D2->2                        |                     |
| Alarm & Event Setup                            | Trigger Channel Select All                           |                     |
| - > Alarm Input                                | <b>⊠</b> D1 <b>■</b> D2                              |                     |
| -> Manual Trigger                              |                                                      |                     |
| - > Alarm Audio                                |                                                      |                     |
| - Buzzer Settings                              | Onun                                                 |                     |

3. The user does not need to enter a destination address in the *Alarm Host* setup window.

| - > Camera OSD                      | Alarm Host Setup  |      |
|-------------------------------------|-------------------|------|
| → Privacy Mask                      | Alarm Host 1 IP:  |      |
| -> Camera Tamper                    | Alarm Host 1 Port | 5001 |
|                                     | Alarm Host 2 IP:  |      |
| BNC/V-stream                        | Alarm Host 2 Port | 0    |
| G → VCA                             | Alarm Host 3 IP:  |      |
| □-> Recording                       | Alarm Host 3 Port | 0    |
| Alarm & Event Setup → Alarm Input   |                   |      |
| > Alarm Output                      | Save              |      |
| → Alarm Audio                       |                   |      |
| → Buzzer Settings     Notifications |                   |      |
| - > Video Loss                      |                   |      |
| - > Alarm Host Setup                |                   |      |
| > Intrusion Zone Setur              |                   | *    |
| Intrusion Panel Setu                |                   |      |
| B -> Storage Management             |                   |      |
| D -> User Management                |                   |      |
| □-> System Information              |                   |      |

## Setup

- In TVRMobile, the user needs to add the recorder.
- 1. In the main menu, tap Alarm and then tap Set Alarm Notification.

| 📲 AT&T Wi-Fi 🗢 | 2:49 PM               | 1 🕴 80% 🔲 |
|----------------|-----------------------|-----------|
|                | Alarm                 |           |
|                |                       |           |
|                |                       |           |
|                |                       |           |
|                |                       |           |
|                |                       |           |
|                |                       |           |
|                |                       |           |
|                | Ð                     |           |
|                | No alarm information. |           |
|                |                       |           |
|                |                       |           |
|                |                       |           |
|                |                       |           |
| Se             | t Alarm Notificat     | ion       |

2. Slide the button to the right to enable the push notification function for the recorder.

| -) Set Alarm Notification |
|---------------------------|
|                           |
| DDNS 21                   |
| Device 01                 |
| Iab cam                   |
| IIIII Mark                |
| Test                      |
| TVN22DDNS                 |
| TVN22ip                   |
| Tvn71                     |
| TVR15 ip                  |
| TVR15ddns                 |
|                           |

# **Display push notifications**

1. When motion detection is detected, a red dot appears in the left upper corner of the app icon with the number of triggers that have been detected. Tap the TVRMobile app icon.

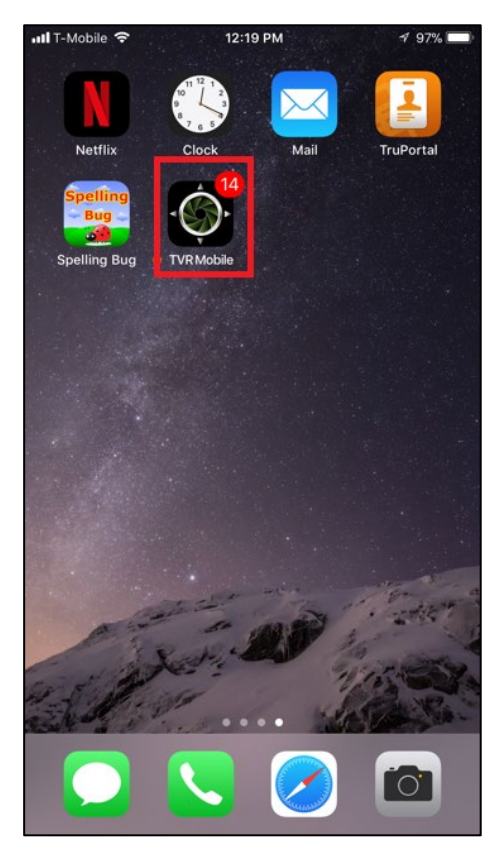

2. Tap Alarm. A list of events appears.

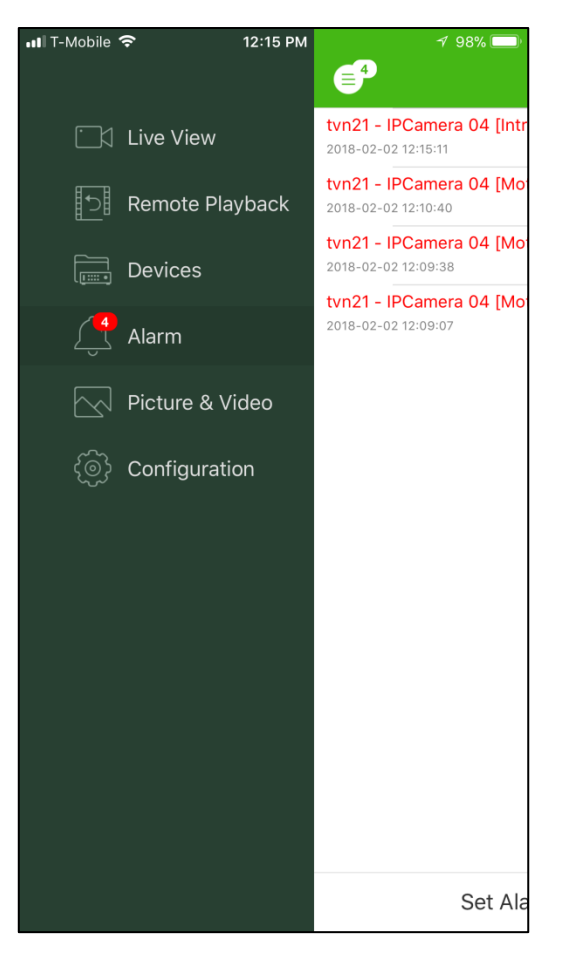

3. Tap the camera icon next to an event.

| III T-Mobile 奈                          | 12:10 PM                    | 7 99% 🗔 |
|-----------------------------------------|-----------------------------|---------|
| Ē                                       | Alarm                       |         |
| tvn21 - IPCamera<br>2018-02-02 12:09:38 | 04 [Motion Detection Alarm] | 691     |
| tvn21 - IPCamera<br>2018-02-02 12:09:07 | 04 [Motion Detection Alarm] |         |
|                                         |                             |         |
|                                         | Set Alarm Notification      |         |

4. Tap Live View or Remote Playback to view live or recorded video of the event.

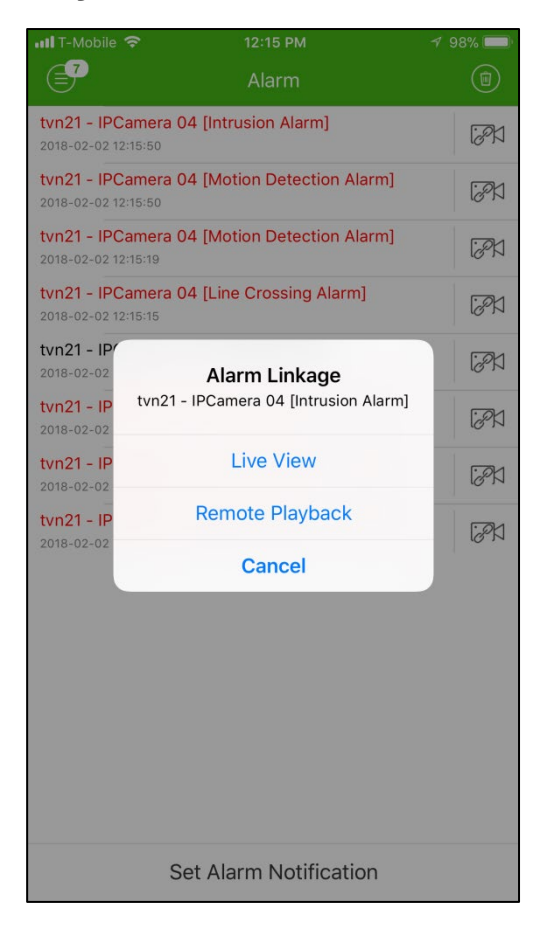

**Note:** The alarm linkage is not available for events from physical alarm inputs or events that are reported by intrusion panels.